# MakeIt(메이크잇) 윈도우즈 버전 도움말

AHP(Analytic Hierarchy Process) 프로그램 - 선택과 결정을 위한 도구 -

# 3. 평가방법 설정

MakeIt(메이크잇)

이 자료는 (주)디시전사이언스가 제작한 Make It(메이크잇) 윈도우즈 버전을 빠르게 익히고 사용할 수 있도록 지원하기 위한 자료입니다. 누구나 내용 전체를 다운로드 및 저장하여 사용하거나 다른 사람에게 전송할 수 있으나, (주)디시전사이언스의 사전 승인 없이 자료의 형식 및 내용의 수정 등 일체의 작업은 금지됩니다. 또한 내용의 일부를 인용하여 활용하실 경우에는 다음과 같이 출처를 밝혀주시기 바랍니다.

출처: Make It(메이크잇) 윈도우즈 버전 도움말, ㈜디시전사이언스(<u>http://imakeit.kr/win</u>) (전화 : 02-707-1070, 메일 : serve@expertchoice.co.kr)

## 3. 평가방법

'평가방법' 탭(Tab)에서는 '모델구축'에서 만들었던 모델 요소인 평가기준, 대안을 평가하는 방법을 설정할 수 있습니다.

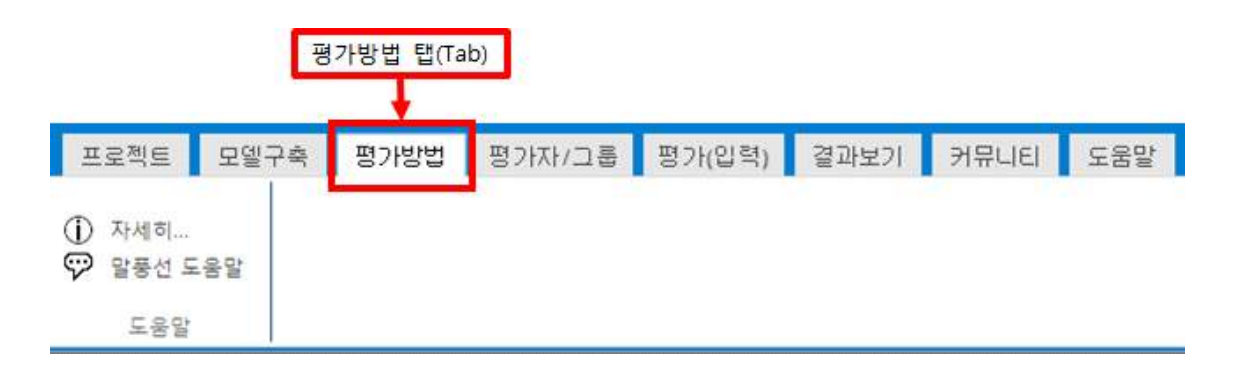

| 🕙 AHP 분석 및 과학적 의사결정 프로.   | 그램, 메이크잇 - [평가 | 방법 설정]      | and the second distance in the second distance in the second distanc |      |
|---------------------------|----------------|-------------|----------------------------------------------------------------------------------------------------|------|
| · • • • •                 |                |             |                                                                                                    |      |
| 프로젝트 모델구축 평가병             | ,법 평가자/그룹      | 통 평가(입력)    | 결과보기 도우미                                                                                                    |      |
| ① 자세히<br>♡ 말풍선 도움말<br>도움말 |                |             |                                                                                                    |      |
| 평가방법 설정                   |                |             |                                                                                                    |      |
| ※ 평가방법이 "직접입력"인 경우로써      | , 값이 작을수록 더 좋  | 통게 평가되는 때에는 | 는 '역수 계산'을 선택해                                                                                                    | 주세요. |
|                           |                |             |                                                                                                    |      |
| 목적 / 평가기준                 | 평가 방법          | k           | ∥부 내용                                                                                                    |      |
| 나에게 가장 적합한 휴대폰 선택         | 생대비교 👻         | 대각방향 🔹      | 필수비교                                                                                                    | •    |
| 가격(공기계)                   | 쌍대비교 👻         | 대각방향 🔻      | 필수비교                                                                                                    |      |
| 성능                        | 쌍대비교 👻         | 대각방향 🔻      | [필수비교 •                                                                                                    |      |
| 시스템 램(BAM)                | 쌍대비교 👻         | 대각방향 👻      | [필수비교 •                                                                                                    | •    |
| 카메라                       | 상대비교 👻         | 대각방향 🔹      | 필수비교                                                                                                    | -    |
| 배터리용량                     | 쌍대비교 👻         | 대각방향 🔻      | 필수비교                                                                                                    | •    |
| 디자인                       | 상대비교 👻         | 대각방향 🔻      | [필수비교 •                                                                                                    |      |
| 브랜드                       | 쌍대비교 👻         | 대각방향 👻      | [필수비교 •                                                                                                    |      |
| 서비스                       | 상대비교 👻         | 대각방향 🔹      | 필수비교                                                                                                    | •    |
|                           |                |             |                                                                                                    |      |

## 3-1. 목적 / 평가기준

'목적 / 평가기준'은 모델의 목적과 평가기준들을 보여줍니다. 예를 들어, '나에게 가장 적합 한 휴대폰 선택'은 목적이고, 1차 기준이 5개 있습니다: '가격(공기계)', '성능', '디자인', '브랜 드', '서비스'.

| 모델<br>                                                      | 선택노드 : 나<br>현재 평가는 프로<br>적 중요도를 도출 | 에<br>역<br>학<br>하기 | <mark>게</mark><br>트의<br>기위 | 가?<br>목적<br>한 : | 달 2<br>역인<br>것입 | 역 @<br>[LH | 밝힌<br>메기<br>나. 아 | )<br>第<br>1 フ<br>1 二 | 후대<br>다장<br>기준 | 폰       | 선<br>발한<br>상대 | 택<br>휴<br>적 2 | 대문으로         | 연  | 백]   | 의 : | 1차<br>3 중 | 평가.<br>요헌 | 기준 간의 상대<br>'지 / 선호되는지 |
|-------------------------------------------------------------|------------------------------------|-------------------|----------------------------|-----------------|-----------------|------------|------------------|----------------------|----------------|---------|---------------|---------------|--------------|----|------|-----|-----------|-----------|------------------------|
| - 시스템 랩(RAM)<br>- 카메라<br>- 배터리용량<br>- 디자인<br>- 브랜드<br>- 서비스 | 선택해 주십시오<br>평가 요소                  | Octorul 1         | 도갑사이하다                     | 아주방이            | 西印花石            | 많          | 20000            | 약간                   | KHIND          | olinoim | KHND          | 약간            | <b>국이간이자</b> | 많이 | 西の市の |     | 러나하       | 이나이라      | 평가 요소                  |
|                                                             | 가격(공기계)                            | 9                 | 8                          | 7               | 6               | 5          | 4                | 3                    | 2              | 1       | 2             | 3             | 4            | 5  | 6    | 7   | 8         | 9         | 성능                     |
|                                                             | 성능                                 | 9                 | 8                          | 7               | 6               | 5          | 4                | 3                    | 2              | 1       | 2             | 3             | 4            | 5  | 6    | 7   | 8         | 9         | 디자인                    |
|                                                             | 디자인                                | 9                 | 8                          | 7               | 6               | 5          | 4                | 3                    | 2              | 1       | 2             | 3             | 4            | 5  | 6    | 7   | 8         | 9         | 브랜드                    |
|                                                             | 브랜드                                | 9                 | 8                          | 7               | 6               | 5          | 4                | 3                    | 2              | 1       | 2             | 3             | 4            | 5  | 6    | 7   | 8         | 9         | 서비스                    |
|                                                             | 가격(공기계)                            | 9                 | 8                          | 7               | 6               | 5          | 4                | 3                    | 2              | 1       | 2             | 3             | 4            | 5  | 6    | 7   | 8         | 9         | 디자인                    |
|                                                             | 성능                                 | 9                 | 8                          | 7               | 6               | 5          | 4                | 3                    | 2              | 1       | 2             | 3             | 4            | 5  | 6    | 7   | 8         | 9         | 브랜드                    |
| 평가자 선택                                                      | 디자인                                | 9                 | 8                          | 7               | 6               | 5          | 4                | 3                    | 2              | 1       | 2             | 3             | 4            | 5  | 6    | 7   | 8         | 9         | 서비스                    |
| 1/1   1                                                     |                                    |                   |                            | 40              |                 |            |                  |                      |                |         |               |               |              |    |      |     | THI       | 63        | [스(페이지) 선택             |

1차 기준 중 '성능'은 3개의 하위기준을 가지고 있습니다: '시스템 램(RAM)', '카메라', '배터 리용량'.

| 모델<br>나에게 가장 적합한 휴대폰 선택<br>가격(공기계)<br>시스템 램(RAM) | 선택노드 : 니<br>현재 평가는 모델<br>위한 것입니다. 0 | 에<br>1의<br>개드 | 게<br>1차<br>기준 | <b>가</b> ?<br>기준<br>원이                                                                           | 달<br>준 중<br>상대 | 적 출<br>하니<br>적 : | 1인<br>2로 | [성<br>일[ | : 대<br>능]<br>))만 | 의히  | 선<br>하위<br>더 중 |    | ><br>가기<br>한지 | 성<br>준<br>7 선 | 금<br>간의<br>!호5 | 상[   | 대적    | 중요<br>호택히 | 오도를 도출하기<br>웹 주십시오.          |
|--------------------------------------------------|-------------------------------------|---------------|---------------|--------------------------------------------------------------------------------------------------|----------------|------------------|----------|----------|------------------|-----|----------------|----|---------------|---------------|----------------|------|-------|-----------|------------------------------|
| │ 카메라<br>│ 배터리용량<br>│ 디자인<br>│ 브랜드<br>│ 서비스      | 평가 요소                               | 미대하라고         | 그라이다고         | 다<br>(<br>)<br>(<br>)<br>(<br>)<br>(<br>)<br>(<br>)<br>(<br>)<br>(<br>)<br>(<br>)<br>(<br>)<br>( | 프아하이           | 많이               | 수0다010   | 약간       | KHND             | Non | KHITO          | 약간 | 수이다이고         | 많이            | 머아라이           | 아나라이 | 프라이라고 | ULIO DE   | 평가 요소                        |
| 1000 COM-40-1945                                 | 시스템 램(RAM)                          | 9             | 8             | 7                                                                                                | 6              | 5                | 4        | 3        | 2                | 1   | 2              | 3  | 4             | 5             | 6              | 7    | 8     | 9         | 카메라                          |
|                                                  | 카메라                                 | 9             | 8             | 7                                                                                                | 6              | 5                | 4        | 3        | 2                | 1   | 2              | 3  | 4             | 5             | 6              | 7    | 8     | 9         | 배터리용량                        |
|                                                  | 시스템 램(RAM)                          | 9             | 8             | 7                                                                                                | 6              | 5                | 4        | 3        | 2                | 1   | 2              | 3  | 4             | 5             | 6              | 7    | 8     | 9         | 배터리용량                        |
| 평가자 선택<br>1/1<br>I< 1 · · · · · ·                | 시스템 램(RAM)<br>카메라<br>배터리용량          | 0<br>0<br>0   |               |                                                                                                  |                |                  |          |          |                  |     |                |    |               |               |                |      |       | E2        | 【스(페이지) 선택<br>2/9 ><br>2 → 기 |
|                                                  | 비일관성비율 :                            |               |               | 0.                                                                                               | 000            | 00               |          |          |                  |     |                | Ξŝ | 로보            | 121           |                |      |       |           |                              |

대안은 '휴대폰1', '휴대폰2', '휴대폰3' 등 3개가 있습니다(이 섹션에서는 익명으로 처리).

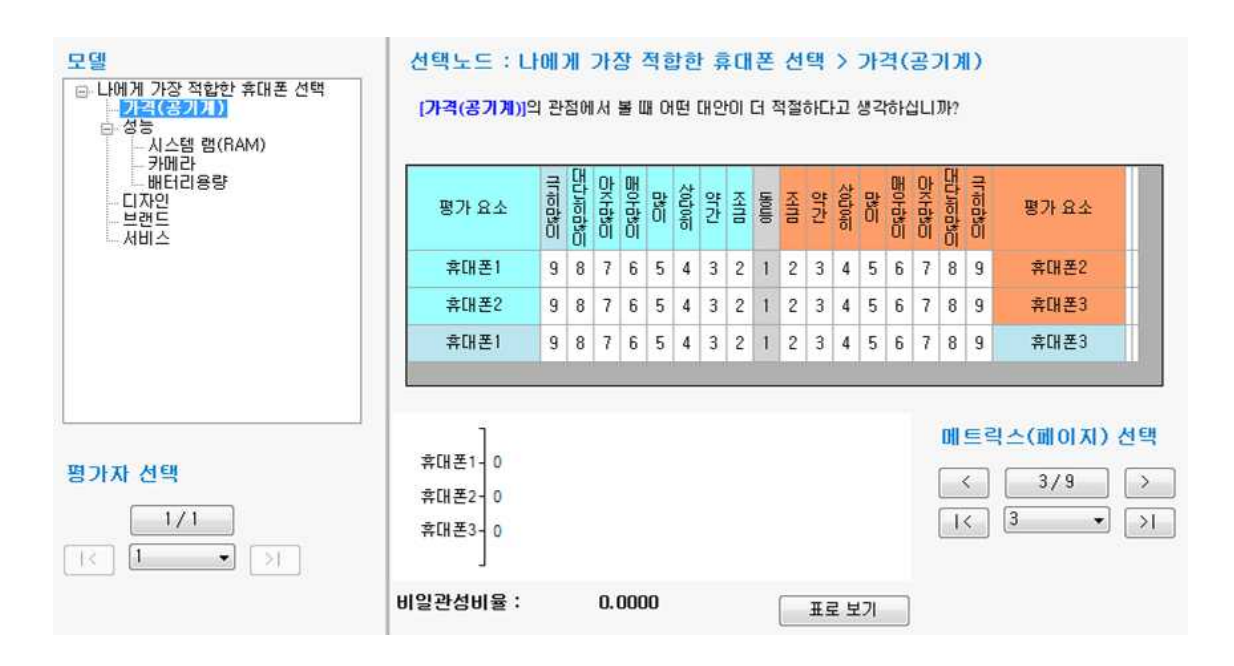

### 3-2. 평가방법

평가방법에는 '쌍대비교'와 '직접입력'이 있습니다.

#### 3-2-1. 쌍대비교

쌍대비교는 하위 기준 또는 대안을 쌍으로 묶어 1대1로 여러 번 비교하는 방법입니다. 2가 지 기준 또는 요소 중에서 어느 쪽이 얼마만큼 더 중요한지를 선택합니다. 쌍대비교를 통해 쌍대비교 매트릭스(Matrix)가 형성됩니다. AHP(Analytic Hierarchy Process)의 기본 평가방법 입니다.

#### 3-2-2. 직접입력

직접입력은 하위 기준 또는 대안 별로 직접 점수를 부여하는 방법입니다. 가격 등 실제 자 료가 있는 경우 이를 직접 활용할 때 활용합니다. 또는 자료가 없지만 확신 있게 차이를 두 어 평가할 수 있을 경우 활용합니다. 주의: '역수계산' 여부를 잘 판단해서 해당 기능을 선택 해야 합니다.

#### [역수계산]

**'직접입력에서 '역수계산' 탭을 선택하지 않을 경우**에는 값이 클수록 좋게 평가됩니다. 예를 들어, 수익이나 이익 등의 평가기준에서는 수익이나 이익이 큰 대안이 더 좋게 평가됩니다.

직접입력 ▼ □ 역수계산(작을수록 좋은 경우) 카메라

반면, **'직접입력'에서 '역수계산' 탭을 선택했을 경우**에는 값이 작을수록 좋게 평가됩니다. 예 를 들어, 비용이나 환경오염 등의 평가기준에서는 비용이나 환경오염의 효과가 적은 대안이 더 좋게 평가됩니다.

가격(공기계) 직접입력 ▼ ♥ 역수계산(작을수록 좋은 경우)

### 3-3. 세부내용

'평가방법'에서 '쌍대비교'와 '직접입력' 중 하나를 선택한 후, 세부 내용을 설정합니다. 설정 할 수 있는 내용을 정리하면 아래 표와 같습니다. 기본적으로 '대각방향', '필수비교'가 선택 되어 있습니다.

| 가로방향 | ▼ 전부비교 | • |
|------|--------|---|
| 가로방향 | ▼ 필수비교 | • |
| 대각방향 | ▼ 전부비교 | • |
| 대각방향 | ▼ 필수비교 | • |

#### 3-3-1. 가로방향

'가로방향'은 쌍대비교를 선택한 경우 비교할 요소들을 매트릭스(Matrix)의 가로 방향 순서대 로 비교함을 의미합니다. 예를 들어, 5개 1차 기준('가격(공기계)', '성능', '디자인', '브랜드', '서비스')의 '가로방향' 평가 순서를 그림으로 나타내면 다음과 같습니다.

|                       |          | 가격<br>(공기계) | 성능 | 디자인 | 브랜드 | 서비스 |
|-----------------------|----------|-------------|----|-----|-----|-----|
| 가 <sup>;</sup><br>(공기 | 격<br>(계) | х           | 1  | 2   | 3   | 4   |
| 성분                    | 망        | x           | x  | 5   | 6   | 7   |
| 디지                    | H인       | x           | x  | x   | 82  | 9   |
| 브란                    | E        | x           | x  | x   | x   | 10  |
| 서비                    | <u>ا</u> | x           | x  | x   | x   | x   |

#### 3-3-2. 대각방향

'대각방향'은 쌍대비교에서 비교할 하위 요소들을 메트릭스(Matrix)의 대각 방향 순서대로 비 교함을 의미합니다. 예를 들어, 5개 1치 기준('가격(공기계)', '성능', '디자인', '브랜드', '서비

MakeIt(메이크잇)

#### AHP 프로그램, 선택과 결정을 위한 도구

스')의 '대각방향' 평가 순서를 표로 나타내면 다음과 같습니다.

|             | 가격<br>(공기계) | 성능 | 디자인 | 브랜드 | 서비스 |                                                           |
|-------------|-------------|----|-----|-----|-----|-----------------------------------------------------------|
| 가격<br>(공기계) | x           | 1  | 5   | 8   | 10  | 'X' 표시가 있는 셀은 <sup>5</sup><br>지 않습니다. 1 ~ 10 <sup>7</sup> |
| 성능          | х           | x  | 2   | 6   | 9   | 셀 값이 입력되면 자동으<br>산할 수 있기 때문입니다                            |
| 디자인         | x           | x  | ×   | 3   |     |                                                           |
| 브랜드         | x           | x  | x   | x   | 4   |                                                           |
| 서비스         | x           | х  | x   | x   | x   |                                                           |

#### 3-3-3. 전부비교

'전부비교'는 쌍대비교 매트릭스에서 평가해야할 모든 셀에 대해 평가하는 것을 의미합니다. 예를 들어, 위 쌍대비교 매트릭스에서 1 ~ 10까지의 모든 셀에 대해 1:1 비교를 하는 것입 니다. 이론적인 정밀성을 추구하는 경우에 활용합니다.

| 목적 / 평가기준         | 평가 방법 | 세부 내용       |   |  |  |  |  |  |  |
|-------------------|-------|-------------|---|--|--|--|--|--|--|
| 나에게 가장 적합한 휴대폰 선택 |       | 가로방향 👻 전부비교 | • |  |  |  |  |  |  |

#### 3-3-4. 필수비교

'필수비교'는 쌍대비교 매트릭스에서 필요한 최소한의 셀에 대해서만 평가하는 것을 의미합 니다. 예를 들어, 위 쌍대비교 매트릭스에서 1 ~ 7까지의 모든 셀에 대해서만 1:1 비교를 하는 것입니다. 대부분의 리서치나 업무 활용 시에는 '필수비교'가 적절합니다. 비교 대상이 많을수록 '전부비교'에 비해 1:1 쌍대비교의 부담을 크게 줄일 수 있습니다.

| 목적 / 평가기준         | 평가 방법  |        | 세부 내용 |      |   |  |  |  |  |  |
|-------------------|--------|--------|-------|------|---|--|--|--|--|--|
| 나에게 가장 적합한 휴대폰 선택 | 상대비교 · | - 가로방향 | •     | 필수비교 | • |  |  |  |  |  |